# Setting Up Office 365

Please note that configuration procedures sometimes change with operating system updates. Please adapt these instructions accordingly. The key elements of your configuration are:

Username: lastname.f123@student.cbsd.org Password: <your current CBSD network password> Server: outlook.office365.com Domain: <leave this setting blank>

Connect your Android mobile devices to Office 365 by following the instructions below.

- 1. Go to your device's Settings.
- 2. Tap Accounts.

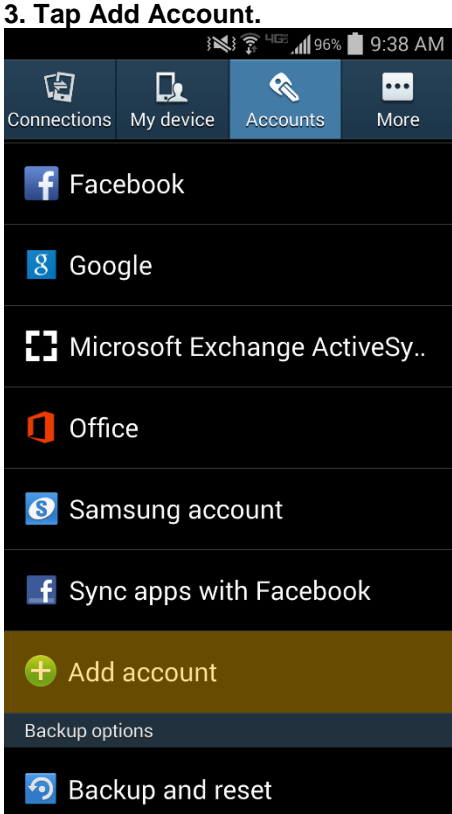

4. Tap Microsoft Exchange or Microsoft Exchange ActiveSync (depending on your device).

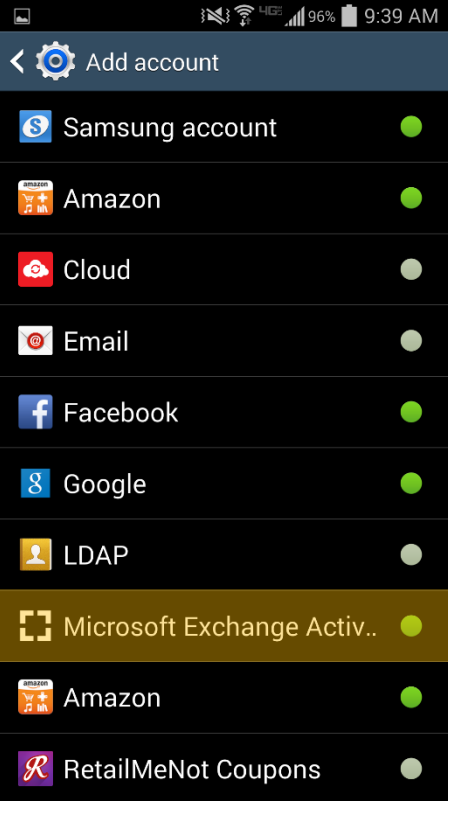

### 5. Complete the Configure Exchange fields using the info below and tap Next. Email address: Enter your CBSD email address (i.e., tStudent.123@student.cbsd.org) Password: Enter your CBSD password

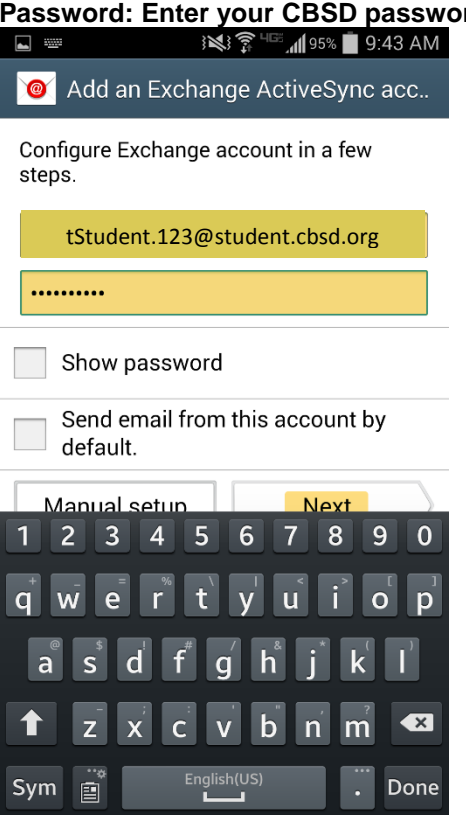

# 6. Enter your full CBSD email address in the Domain\username field and "outlook.office365.com" in the Exchange server field, if required to do so.

| ها 9:47 AM الله € 10 × 10 × 10 × 10 × 10 × 10 × 10 × 10 |
|---------------------------------------------------------|
| < ♥ Kathange server settings                            |
| Email address                                           |
| tStudent.123@student.cbsd.org                           |
| Domain\username                                         |
| ePantherID@uwm.edu                                      |
| Password                                                |
| ••••••                                                  |
| Exchange server                                         |
| outlook.office365.com                                   |
| Vse secure connection (SSL)                             |
| Use client certificate                                  |
| Client certificate                                      |

Mobile device ID

## 7. Tap Next.

9. Read any additional screens (which may vary by device) and tap OK to accept any additional configuration defaults.

10. Configure your account options as desired and tap Next.

|                               | 9:49 AM 📄 9:49 AM 📲 9:49 AM |
|-------------------------------|-----------------------------|
| < 🔟 Account o                 | ptions                      |
| Period to sync Em             | ail                         |
| 3 days                        |                             |
| Sync schedule                 |                             |
| Push                          | 4                           |
| Peak schedule                 |                             |
| Push                          | 4                           |
| Emails retrieval siz          | ze                          |
| 50 KB                         | 4                           |
| Period to sync Cal            | endar                       |
| 2 weeks                       | 4                           |
| Notify me when email arrives. |                             |

Sync Email

11. Enter "Office 365" (or whatever you would like to name the account) in the Give this account a name field and tap Next.

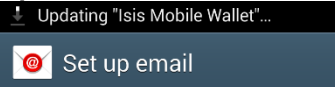

Your account is set up, and email is on its way

Give this account a name (Optional)

Office 365

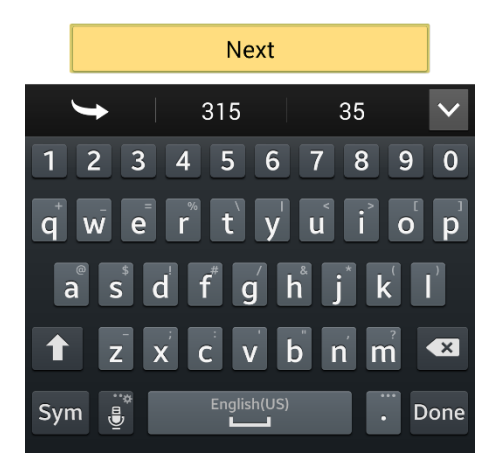

#### 12. Tap Activate on the Activate device administrator? screen.

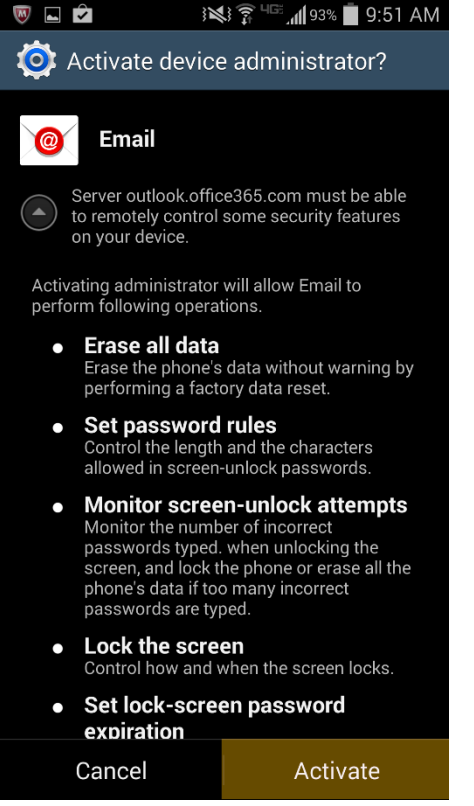

13. Wait a few moments as Android syncs your mail, settings, and other data; and you are done.